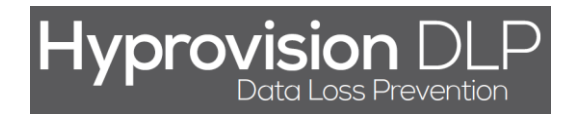

# **Hyprovision DLP**

## Monitorowanie znaczników plików

(Wersja 1.1 - 26.08.2014)

HYPROVISION DATA LOSS PREVENTION © BTC Sp. z o.o. Wszelkie prawa zastrzeżone. BTC® jest zastrzeżonym znakiem towarowym BTC Sp. z o.o. Pozostałe nazwy firm i produktów mogą być znakami towarowymi lub zastrzeżonymi znakami towarowymi odpowiednich właścicieli. BTC Sp. z o.o. |71-064 Szczecin, Al. Piastów 30 | tel. +48 91 4331880 | fax +48 91 4331890

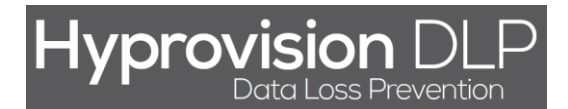

Rozpoczęcie monitorowania znaczników plików przez system Hyprovision DLP wymaga wykonania poniższych 7 kroków:

- 1) Stworzenie znacznika którym mają być oznaczone pliki objęte monitorowaniem.
- 2) Stworzenie zbioru masek ścieżek definiującego które katalogi mają być monitorowane.
- 3) Stworzenie zbioru masek plików definiującego które pliki mają być oznaczone znacznikami.
- 4) Stworzenie i zdefiniowanie polityki FINGERPRINT.
- 5) Stworzenie grupy obiektów (komputerów) na których ma działać reguła bezpieczeństwa.
- 6) Stworzenie reguły bezpieczeństwa.
- 7) Uruchomienie (instalacja) polityk na agentach.

Poszczególne kroki opisane są szczegółowo w dalszej części tego dokumentu.

HYPROVISION DATA LOSS PREVENTION

<sup>©</sup> BTC Sp. z o.o. Wszelkie prawa zastrzeżone. BTC® jest zastrzeżonym znakiem towarowym BTC Sp. z o.o. Pozostałe nazwy firm i produktów mogą być znakami towarowymi lub zastrzeżonymi znakami towarowymi odpowiednich właścicieli. BTC Sp. z o.o. |71-064 Szczecin, Al. Piastów 30 | tel. +48 91 4331880 | fax +48 91 4331890

## KROK 1: W celu utworzenia znacznika należy:

- 1) W menu górnym kliknąć "Repozytorium".
- 2) W menu "Repozytorium" kliknąć "Znaczniki DLP".
- 3) W widoku "Repozytorium >> Znaczniki DLP" kliknąć "Dodaj".
- 4) W oknie "Nowy rekord" wprowadzić znacznik.
- 5) W oknie "Nowy rekord" wprowadzić opis znacznika.
- 6) W oknie "Nowy rekord" kliknąć "OK".

| Hyprovision<br>Data Loss Pre |         | 🏠 Dashboard   | Aktualności | Repozytorium <mark>1.</mark> | Ustawienia 🗸 |       | Pomoc 🗸 Narzędzia                                      | • 🗸    |     |
|------------------------------|---------|---------------|-------------|------------------------------|--------------|-------|--------------------------------------------------------|--------|-----|
| Zarządzanie sprzętem         | >       |               | Maski ś     | scieżek                      |              |       | DB                                                     |        | 6 % |
| Zarządzanie urządzeniar      | mi >    | Popozytorium  | Maski p     | blikow                       | Nowy         | ekord | Zamkr                                                  | ii x   |     |
| Zarządzanie oprogr.          | >       | Repozytonum   | Maski p     | procesów                     | nony         | CROTA |                                                        |        |     |
| Pliki i multimedia           | >       | 3.            | Maski v     | ww                           | Znaczn       | k* 🚺  | 4. FVAT                                                |        | ~   |
| Ochrona danych [DLP]         | >       | <b>O</b> 🚥    | Znaczn      | iiki DLP <mark>2.</mark>     |              |       |                                                        | $\leq$ | 9   |
| Serwer monitorujący          | >       | ∢<br>Wpisz    |             | Wpisz                        |              |       | Znacznik dla zlokalizowanych plików z<br>fakturami VAT |        | •   |
| _                            |         | 7NACZNIK      |             |                              | Opis         | 5     | 5.                                                     |        |     |
| Filtry (1)                   | <b></b> | 4             |             | 0113                         |              |       |                                                        |        | b.  |
| ✓ Wszystko                   |         | Razem: 0 rek. |             |                              |              |       |                                                        | .::    |     |
|                              |         |               |             |                              |              |       | 6. Ok Anul                                             | uj     |     |

HYPROVISION DATA LOSS PREVENTION

<sup>©</sup> BTC Sp. z o.o. Wszelkie prawa zastrzeżone. BTC<sup>®</sup> jest zastrzeżonym znakiem towarowym BTC Sp. z o.o. Pozostałe nazwy firm i produktów mogą być znakami towarowymi lub zastrzeżonymi znakami towarowymi odpowiednich właścicieli. BTC Sp. z o.o. |71-064 Szczecin, Al. Piastów 30 | tel. +48 91 4331880 | fax +48 91 4331890

## KROK 2: W celu utworzenia zbioru masek ścieżek należy:

- 7) W menu górnym kliknąć "Repozytorium".
- 8) W menu "Repozytorium" kliknąć "Maski ścieżek".
- 9) W widoku "Repozytorium >> Maski ścieżek" kliknąć "Dodaj".
- 10) W oknie "Nowy rekord" wprowadzić nazwę zbioru masek ścieżek.
- 11) W oknie "Nowy rekord" wprowadzić opis zestawu masek ścieżek.
- 12) W oknie "Nowy rekord" wprowadzić maski ścieżek.
- 13) W oknie "Nowy rekord" kliknąć "OK".

| Hyprovision DLP                                                                                                    | 🏠 Das                           | shboard Aktualności                        | Repozytorium <mark>1.</mark>                                     | Ustawienia 🗸 | Pomoc 🗸 🛛 Narzędzia 🗸                                                                                           | ሳ   |
|----------------------------------------------------------------------------------------------------|---------------------------------|--------------------------------------------|------------------------------------------------------------------|--------------|----------------------------------------------------------------------------------------------------|-----|
| Zarządzanie sprzętem ><br>Zarządzanie urządzeniami ><br>Zarządzanie oprogr. ><br>Pliki i multimedia ><br>Ochrona danych [DLP] > | Repozytor<br>3.<br>• III 📾      | Maski<br>Maski<br>Maski<br>Maski<br>Znaczi | ścieżek <mark>2.</mark><br>plików<br>procesów<br>www<br>niki DLP | Nowy rekord  | DB (<br>Zaminij X<br>Ścieżki do monitorowania                                                                   | 6 % |
| Serwer monitorujący >                                                                                                    | ✓ Wi<br>[ NA2<br>< Pazam: 0 rek | pisz<br>ZWA ⊾                              | Wpisz<br>OPIS                                                    | OPIS 5       | Zbiór ścieżek objętych monitorowaniem.                                                                          | 4   |
| V WSZYSTKO LA                                                                                                    | Kazeni, orek                    |                                            |                                                                  | MASKA* 6     | C:\Dokumenty\Poufne<br>C:\Dokumenty\Faktury<br>C:\Dokumenty\Frezentacje<br>C:\Dokumenty\Instrukcje<br>D:\Backup |     |
|                                                                                                    |                                 |                                            |                                                                  |              | 7. Ok Anuluj                                                                                                    |     |

© BTC Sp. z o.o. Wszelkie prawa zastrzeżone. BTC<sup>®</sup> jest zastrzeżonym znakiem towarowym BTC Sp. z o.o. Pozostałe nazwy firm i produktów mogą być znakami towarowymi lub zastrzeżonymi znakami towarowymi odpowiednich właścicieli. BTC Sp. z o.o. |71-064 Szczecin, Al. Piastów 30 | tel. +48 91 4331880 | fax +48 91 4331890

## KROK 3: W celu utworzenia zbioru masek plików należy:

- 1) W menu górnym kliknąć "Repozytorium".
- 2) W menu "Repozytorium" kliknąć "Maski plików".
- 3) W widoku "Repozytorium >> Maski ścieżek" kliknąć "Dodaj".
- 4) W oknie "Nowy rekord" wprowadzić nazwę zbioru masek plików.
- 5) W oknie "Nowy rekord" wprowadzić opis zestawu masek plików.
- 6) W oknie "Nowy rekord" wprowadzić maski plików.
- 7) W oknie "Nowy rekord" kliknąć "OK".

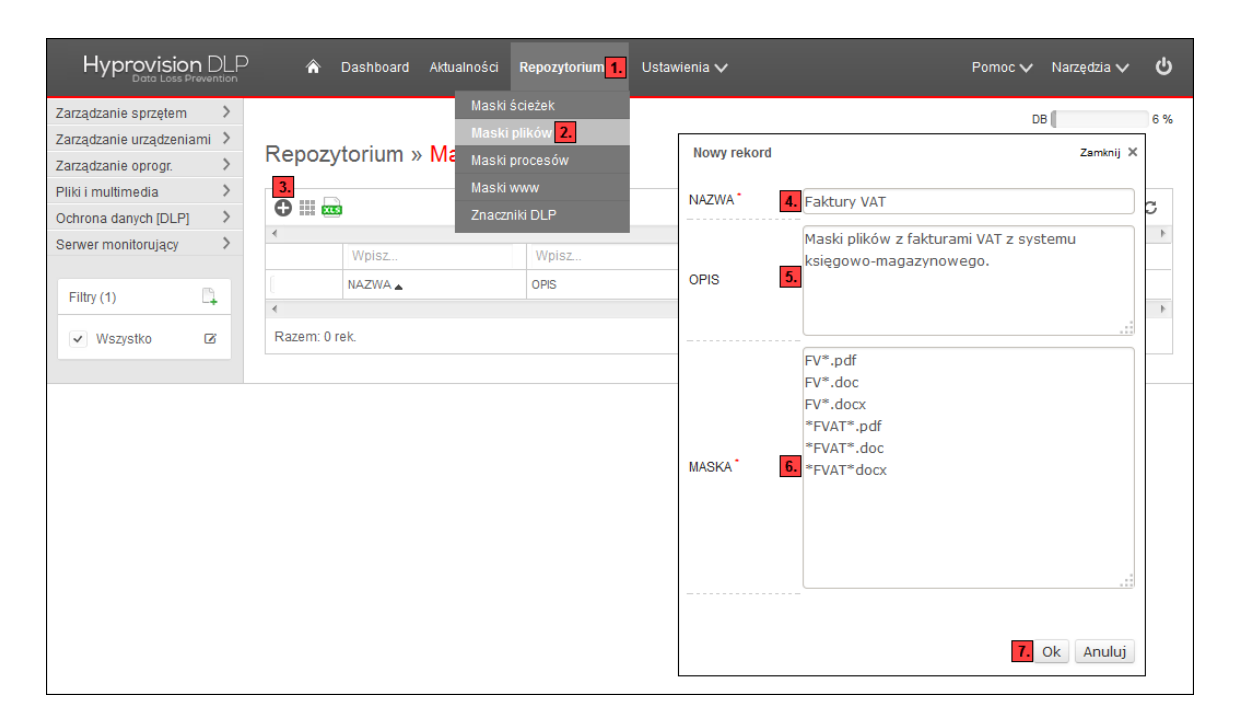

HYPROVISION DATA LOSS PREVENTION

<sup>©</sup> BTC Sp. z o.o. Wszelkie prawa zastrzeżone. BTC® jest zastrzeżonym znakiem towarowym BTC Sp. z o.o. Pozostałe nazwy firm i produktów mogą być znakami towarowymi lub zastrzeżonymi znakami towarowymi odpowiednich właścicieli. BTC Sp. z o.o. |71-064 Szczecin, Al. Piastów 30 | tel. +48 91 4331880 | fax +48 91 4331890

## KROK 4: W celu utworzenia i zdefiniowania polityki FINGERPRINT należy:

- 1) W menu lewym kliknąć "Ochrona danych [DLP]".
- 2) W menu "Ochrona danych [DLP]" kliknąć "FINGERPRINT".
- 3) W widoku "Ochrona danych [DLP] >> Polityka FINGERPRINT" kliknąć "Dodaj".
- 4) W oknie "Nowa polityka" wprowadzić nazwę nowej polityki.
- 5) W oknie "Nowa polityka" wprowadzić opis nowej polityki.
- 6) W oknie "Nowa polityka" kliknąć "OK".
- 7) W widoku "Polityka FINGERPRINT" wskazać wykorzystywany znacznik.
- 8) W widoku "Polityka FINGERPRINT" wskazać wykorzystywany zbiór masek ścieżek.
- 9) W widoku "Polityka FINGERPRINT" wskazać wykorzystywany zbiór masek plików.
- 10) W widoku "Polityka FINGERPRINT" wskazać czy logować naruszenie polityki oraz z jakim komunikatem.
- 11) W widoku "Polityka FINGERPRINT" wskazać czy znacznik ma być ustawiony czy usunięty.
- 12) W widoku "Polityka FINGERPRINT" wskazać czy użytkownik ma zostać poinformowany o naruszeniu.
- 13) W widoku "Polityka FINGERPRINT" kliknąć "OK".
- 14) W oknie z komunikatem "Zapisane" kliknąć "Zamknij".

| Hyprovision<br>Data Loss Pr | n DLF<br>evention | ) 🏠 Dashboard                                                                                                    | Aktualności Repozytor    | ium 🗸 Ustawienia     | v          |                               | Pomoc 🗸                | Narzędzia 🗸     | ዓ     |
|-----------------------------|-------------------|----------------------------------------------------------------------------------------------------|--------------------------|----------------------|------------|-------------------------------|------------------------|-----------------|-------|
| Zarządzanie sprzętem        | >                 |                                                                                                    |                          |                      |            |                               | DI                     | 3               | 6 %   |
| Zarządzanie urządzenia      | mi >              | -                                                                                                    |                          |                      |            |                               |                        |                 |       |
| Zarządzanie oprogr.         | >                 | 📑 Ochrona d                                                                                                    | lanych [DLP] » F         | Polityka FING        | BERPRI     | NT                            |                        |                 |       |
| Pliki i multimedia          | >                 |                                                                                                    |                          | -                    |            |                               |                        |                 |       |
| Ochrona danych [DLP]        | 1. ~              | Nazwa polityki: Oznacza                                                                                                    | i faktury VAT            | <u>.</u>             | 「公金        |                               |                        |                 |       |
| Reguły i logi               |                   |                                                                                                    | jianary wa               |                      |            |                               |                        |                 |       |
| Znaczniki DLP               |                   | Znacznik                                                                                                    | EVAT                     |                      |            | Daramotov któro               | można użyć w trości lo | nów ( powiadom  | vioń: |
| Schematy oprogr.            |                   | Lindola international international internat | Y FVAI                   |                      |            | Parametry, ktore              | Norwa kamputara        | yow / powiadoin | ien.  |
| FINGERPRINT 2.              |                   | Maska ścieżek <mark>8.</mark>                                                                                                    | Ścieżki do monitorowania |                      | •          | %UserName%                    | Zalogowany użytkowni   | k               |       |
| PRINTSCREEN                 |                   | Maska pliku 🛛 🗖                                                                                                    | Eaktury VAT              |                      | -          | %Marker%                      | Znacznik               |                 |       |
| WORKING TIME                |                   |                                                                                                    |                          |                      |            | %FileName%                    | Nazwa pliku            |                 |       |
| PROCESS                     |                   | — · · · •                                                                                                    |                          |                      |            | %Path%                        | Katalog pliku          |                 |       |
| REMOVABLE DEVICE            | E                 | V Loguj 10.                                                                                                    | Na %ComputerName%        |                      | ik %Marke  |                               |                        |                 |       |
| FILE MOVE COPY              |                   | Akcja:                                                                                                    |                          | 14. Zamknij 🗙        | Nowa poli  | tyka                          |                        | Zamkr           | ij ×  |
| WEB                         |                   | Ustaw 11.                                                                                                    |                          |                      |            |                               |                        |                 |       |
| Serwer monitorujący         | >                 |                                                                                                    |                          | Zapisane             | Nazwa poli | tyki <mark>4.</mark> Oznaczaj | faktury VAT            |                 |       |
|                             |                   | Usuń                                                                                                    |                          |                      | Opis       | 5 Polityka (                  | zpacza EV z program    | u ksieg -mag    |       |
| Filtry (1)                  | D.                | Znacznik                                                                                                    |                          |                      |            |                               | znacza i v z program   | a kaięgmag.     |       |
|                             |                   |                                                                                                    |                          |                      |            |                               |                        |                 |       |
| ✓ Wszystko                  |                   | Powiadom 12                                                                                                    | Na %ComputerName% u      | stawiono znacznik %N |            |                               |                        | 6. Ok Anu       | lui   |
|                             |                   | ✓ użytkownika                                                                                                    | dla %Path% %FileName%    | 6.                   |            |                               |                        |                 | _     |
|                             |                   |                                                                                                    |                          |                      |            |                               |                        |                 |       |
|                             |                   |                                                                                                    |                          |                      |            |                               |                        |                 |       |
|                             |                   |                                                                                                    |                          | _                    |            |                               |                        |                 |       |
|                             |                   |                                                                                                    |                          | 13.                  | Ok Anuluj  |                               |                        |                 |       |

#### HYPROVISION DATA LOSS PREVENTION

© BTC Sp. z o.o. Wszelkie prawa zastrzeżone. BTC<sup>®</sup> jest zastrzeżonym znakiem towarowym BTC Sp. z o.o. Pozostałe nazwy firm i produktów mogą być znakami towarowymi lub zastrzeżonymi znakami towarowymi odpowiednich właścicieli. BTC Sp. z o.o. |71-064 Szczecin, Al. Piastów 30 | tel. +48 91 4331880 | fax +48 91 4331890

## KROK 5: W celu utworzenia grupy obiektów (komputerów) należy:

- 1) W menu lewym kliknąć "Ochrona danych [DLP]".
- 2) W menu "Ochrona danych [DLP]" kliknąć "Reguły i logi".
- 3) W widoku "Reguły i logi" kliknąć "Dodaj regułę".
- 4) W oknie "Nowy rekord" kliknąć "Dodaj/Modyfikuj" (ikona ołówka).
- 5) W oknie "Nowa grupa urządzeń" wprowadzić nazwę grupy urządzeń.
- 6) W oknie "Nowa grupa urządzeń" wybrać komputery za pomocą dostępnych filtrów.
- 7) W oknie "Nowa grupa urządzeń" kliknąć "OK".
- 8) W oknie "Nowy rekord" kliknąć "Anuluj".

| Hyprovision DLP<br>Data Loss Prevention                                       | 🏠 Da                | ishboard Aktualn   | ości Repozytorium 🗸          | <ul> <li>Ustawi</li> </ul> | enia 🗸               | Pomoc 🗸 Na  | rzędzia 🗸 🖒 |
|-------------------------------------------------------------------------------|---------------------|--------------------|------------------------------|----------------------------|----------------------|-------------|-------------|
| Zarządzanie sprzętem ><br>Zarządzanie urządzeniami ><br>Zarządzanie oprogr. > | 😅 Ochr              | ona danych         | n [DLP] » <mark>Reg</mark> u | ıły i log                  | ji                   | DB          | 6 %         |
| Pliki i multimedia                                                            |                     |                    |                              |                            | Nowy rekord          |             | Zamknij 🗙   |
| Ochrona danych [DLP]                                                          | Reguły Logi         |                    |                              |                            | Wharzony             |             |             |
| Reguly I logi Z.                                                              |                     |                    | Bieża                        | ąca polityk                | Delititie *          |             |             |
| Znaczniki DLP                                                                 |                     |                    |                              |                            | Polityka             |             | •           |
| Schematy oprogr.                                                              |                     |                    |                              |                            | Obiekty*             |             | 4. Ø        |
| FINGERPRINT                                                                   | Wszystkie Fl        | INGERPRINT         | NTSCREEN WORKING             | TIME                       | litytkownik (maska)* | *           |             |
| PRINTSCREEN                                                                   | III 📾 🕒             | Dodaj regułę 3.    | 🖲 Wszystkie 💿 Włączo         | ne 🔘 Wy                    |                      |             |             |
| WORKING TIME                                                                  | •                   |                    |                              |                            | Wygasa               |             |             |
| PROCESS                                                                       |                     | Wpisz              | Wpisz                        |                            |                      |             |             |
| REMOVABLE DEVICE                                                              | [ т                 | TYP ▲              | NAZWA                        |                            |                      |             |             |
| FILE MOVE COPY                                                                | •                   |                    |                              |                            | Opis                 |             |             |
| WEB                                                                           | Razem: 0 rek        | C                  |                              |                            |                      |             |             |
| Serwer monitorujący >                                                         |                     |                    |                              |                            |                      |             |             |
| Filtry (1)                                                                    |                     |                    |                              |                            |                      |             | 0           |
| Wezvetko 🛛                                                                    |                     |                    |                              |                            |                      |             | Ok Anuluj   |
| • Wazjaliko                                                                   |                     |                    |                              |                            |                      |             | ]           |
| Nowa gru                                                                      | upa urządzeń        |                    |                              |                            |                      | Zamknij 🗙   |             |
| Grupa urzą                                                                    | ądzeń: <b>5.</b> W  | /szystkie komputer | ry                           |                            | Q                    |             |             |
|                                                                               |                     |                    |                              |                            |                      |             |             |
| ſ                                                                             |                     |                    |                              |                            |                      |             |             |
| к                                                                             | COMPUTER:           |                    |                              | lub                        | ۰ (*                 | Q.          |             |
|                                                                               |                     |                    |                              |                            |                      |             |             |
|                                                                               |                     |                    |                              |                            |                      |             |             |
|                                                                               |                     |                    |                              |                            |                      |             |             |
|                                                                               | IP: C               |                    |                              | lub                        |                      |             |             |
|                                                                               | <b>F</b> . <b>O</b> |                    |                              | 1010                       | •                    | <b>~</b>    |             |
|                                                                               |                     |                    |                              |                            |                      |             |             |
|                                                                               |                     |                    |                              |                            |                      |             |             |
|                                                                               |                     |                    |                              |                            |                      |             |             |
| <u> </u>                                                                      | AGENT ID:           |                    |                              | lub                        | •                    |             |             |
| l l                                                                           |                     |                    |                              |                            |                      |             |             |
|                                                                               |                     |                    |                              |                            |                      |             |             |
| 1                                                                             |                     |                    |                              |                            |                      |             |             |
|                                                                               | On-line:            | Wszystkie   Tak    | MO Nie                       |                            |                      |             |             |
|                                                                               | SYSTEM @            | Microsoft Windows  | 7 Enterprise                 | lub                        | •                    | Q           |             |
| OPEF                                                                          | RACYJNY:            |                    |                              |                            | -                    |             |             |
|                                                                               |                     |                    |                              |                            |                      |             |             |
|                                                                               |                     |                    |                              |                            |                      |             |             |
|                                                                               |                     |                    |                              |                            |                      |             |             |
|                                                                               |                     |                    |                              |                            |                      | 7 Ok Anului |             |
|                                                                               |                     |                    |                              |                            |                      |             |             |
|                                                                               |                     |                    |                              |                            |                      |             |             |

#### HYPROVISION DATA LOSS PREVENTION

© BTC Sp. z o.o. Wszelkie prawa zastrzeżone. BTC® jest zastrzeżonym znakiem towarowym BTC Sp. z o.o. Pozostałe nazwy firm i produktów mogą być znakami towarowymi lub zastrzeżonymi znakami towarowymi odpowiednich właścicieli. BTC Sp. z o.o. |71-064 Szczecin, Al. Piastów 30 | tel. +48 91 4331880 | fax +48 91 4331890

## KROK 6: W celu utworzenia reguły bezpieczeństwa należy:

- 1) W menu lewym kliknąć "Ochrona danych [DLP]".
- 2) W menu "Ochrona danych [DLP]" kliknąć "Reguły i logi".
- 3) W widoku "Reguły i logi" kliknąć "Dodaj regułę".
- 4) W oknie "Nowy rekord" określić czy reguła ma być włączona.
- 5) W oknie "Nowy rekord" określić z jakiej polityki ma dana reguła korzystać.
- 6) W oknie "Nowy rekord" określić na jakiej grupie obiektów ma dana reguła obowiązywać.
- 7) W oknie "Nowy rekord" wprowadzić użytkowników których reguła ma dotyczyć ("\*" wszyscy).
- 8) W oknie "Nowy rekord" określić czy reguła posiada termin po którym wygasa.
- 9) W oknie "Nowy rekord" wprowadzić opis danej reguły bezpieczeństwa.
- 10) W oknie "Nowy rekord" kliknąć "OK".

| Hyprovision D            | )LP<br>Ition | <b>^</b> D | Dashboard Al   | dualności Re | pozytorium 🗸 Us | tawienia 🗸             | Pomoc 🗸 Narz                                                                                            | ędzia 🗸    | ዓ   |
|--------------------------|--------------|------------|----------------|--------------|-----------------|------------------------|----------------------------------------------------------------------------------------------------|------------|-----|
| Zarządzanie sprzętem     | >            |            |                |              |                 |                        | DB                                                                                                    |            | 6 % |
| Zarządzanie urządzeniami | >            |            |                |              |                 |                        |                                                                                                    |            |     |
| Zarządzanie oprogr.      | >            | Och        | nrona dan      | ych [DLP     | ] » Reguły i    | logi                   |                                                                                                    |            |     |
| Pliki i multimedia       | >            |            |                |              |                 |                        |                                                                                                    |            |     |
| Ochrona danych [DLP] 1.  | ~ Rec        | uły Log    | i              |              |                 |                        |                                                                                                    |            |     |
| Reguły i logi 2.         |              |            |                |              | Bieżaca po      | lityka nr: 1107 (2014. | 08-26 10:54) zainstalowane: 0 (0 %) oczekując                                                           | e: 26 (100 | %)  |
| Znaczniki DLP            |              |            |                |              | Diozdoa bo      |                        | Zmodyfikowano polityki Wymagana instalacia polity                                                       | k Instalı  | ui  |
| Schematy oprogr.         |              |            |                |              |                 |                        |                                                                                                    |            | -   |
| FINGERPRINT              | Ws           | zystkie    | FINGERPRINT    | PRINTSCREE   | WORKING TIME    | Nowy rekord            |                                                                                                    | Zamknij 🕽  | <   |
| PRINTSCREEN              |              |            | 🕽 Dodaj regułę | 3. Wszystki  | e 🔘 Włączone 🔘  | Właczony               |                                                                                                    |            |     |
| WORKING TIME             |              |            |                |              |                 | Polityka               | Ctropy WWW - Monitory i i bloky i wybra                                                                 |            |     |
| PROCESS                  |              |            | Wpisz          | Wpisz        |                 |                        | Scrony www - Monicoruj i blokuj wybra                                                                   | ne st      | 1   |
| REMOVABLE DEVICE         |              |            | TYP            | NAZWA        |                 | Obiekty 🥻              | Wszystkie komputery                                                                                     | - 0        | •   |
| FILE MOVE COPY           | •            |            |                |              |                 | Użytkownik (mask       | 7                                                                                                    |            |     |
| WEB                      | R            | azem: 0 re | ek.            |              |                 |                        |                                                                                                    |            |     |
| Serwer monitorujący      | >            |            |                |              |                 | Wygasa                 | 1                                                                                                    |            |     |
| Filtry (1)               |              |            |                |              |                 | Opis                   | Reguła monitorowania i blokowania stro<br>WWW oparta o politykę Monitoruj i blok<br>Wybrane strony WWW. | n<br>uj    |     |
|                          |              |            |                |              |                 |                        | 10. Ok                                                                                                  | Anuluj     | ]   |

© BTC Sp. z o.o. Wszelkie prawa zastrzeżone. BTC® jest zastrzeżonym znakiem towarowym BTC Sp. z o.o. Pozostałe nazwy firm i produktów mogą być znakami towarowymi lub zastrzeżonymi znakami towarowymi odpowiednich właścicieli. BTC Sp. z o.o. |71-064 Szczecin, Al. Piastów 30 | tel. +48 91 4331880 | fax +48 91 4331890

## KROK 7: W celu uruchomienia (zainstalowania) polityki na agentach należy:

- 1) W menu lewym kliknąć "Ochrona danych [DLP]".
- 2) W menu "Ochrona danych [DLP]" kliknąć "Reguły i logi".
- 3) W widoku "Ochrona danych [DLP] >> Reguły i logi" kliknąć "Instaluj".

| Hyprovision              |        | ٨         | Dashboard Ak   | dualności Repo | ozytorium 🗸 Us        | tawienia 🔨 | /                |           |                | Pomoc 🗸           | Narzędzia 🗸          | ዓ    |
|--------------------------|--------|-----------|----------------|----------------|-----------------------|------------|------------------|-----------|----------------|-------------------|----------------------|------|
| Zarządzanie sprzętem     | >      |           |                |                |                       |            |                  |           |                | [                 | B                    | 6 %  |
| Zarządzanie urządzeniami | >      |           |                |                |                       |            |                  |           |                |                   |                      |      |
| Zarządzanie oprogr.      | >      | C C       | hrona dan      | ych [DLP]      | » Reguły i            | logi       |                  |           |                |                   |                      |      |
| Pliki i multimedia       | >      |           |                |                |                       |            |                  |           |                |                   |                      |      |
| Ochrona danych [DLP] 1.  | $\sim$ | Reguly Lo | ai             |                |                       |            |                  |           |                |                   |                      |      |
| Reguły i logi 2.         |        |           | -              |                | Bieżaca pol           | lityka nr: | 1107 (2014-08-26 | 10:54) 7  | ainstalow      | ane: 0 (0 %) oc:  | rekujace: 26 (10     | 0.%) |
| Znaczniki DLP            |        |           |                |                | Diozqua poi           |            |                  | nndyfikow | ano polityki \ | //vmanana instala | cia polityki 3 Insta | alui |
| Schematy oprogr.         |        |           |                |                |                       |            |                  |           | arro pomyra.   | ingana notata     | a point in the       | and  |
| FINGERPRINT              |        | Wszystkie | FINGERPRINT    | PRINTSCREEN    | WORKING TIME          | PROCES     | S REMOVABLE      | DEVICE    | FILE MOV       | E COPY WEB        |                      |      |
| PRINTSCREEN              |        |           | 🔒 Dodaj regułę | Wszystkie      | ⊚ Włączone ⊚          | Wyłączon   | е                |           |                | Na stron          | ie 20 🔻              | c    |
| WORKING TIME             |        | •         | •              | J -            |                       |            |                  |           |                |                   |                      | P.   |
| PROCESS                  |        |           | Wpisz          | Wpisz          |                       |            | Wpisz            | Wpisz     | Wpisz          | Wpisz             | Wpisz                |      |
| REMOVABLE DEVICE         |        |           | TYP            | NAZWA          |                       |            | OBIEKTY          | LOGUJ     | AKCJA          | POWIAD. ADM.      | POWIAD. UŻYTI        | к. ц |
| FILE MOVE COPY           |        |           | WEB            | 🗧 Monitoruj i  | i blokuj wybrane stro | ny WWW     | Wszystkie kompu  | Tak       | Tak            | Nie               | Tak                  | ±    |
| WEB                      |        | •         |                |                | III                   |            |                  |           |                |                   |                      |      |
| Serwer monitorujący      | >      | Razem: 1  | rek.           |                |                       |            |                  |           |                | Na stronie 🤇      | 20 💌                 |      |
| Filtry (1)               | -      |           |                |                |                       |            |                  |           |                |                   |                      |      |
| ✓ Wszystko               | 5      |           |                |                |                       |            |                  |           |                |                   |                      |      |
|                          |        |           |                |                |                       |            |                  |           |                |                   |                      |      |

© BTC Sp. z o.o. Wszelkie prawa zastrzeżone. BTC<sup>®</sup> jest zastrzeżonym znakiem towarowym BTC Sp. z o.o. Pozostałe nazwy firm i produktów mogą być znakami towarowymi lub zastrzeżonymi znakami towarowymi odpowiednich właścicieli. BTC Sp. z o.o. |71-064 Szczecin, Al. Piastów 30 | tel. +48 91 4331880 | fax +48 91 4331890